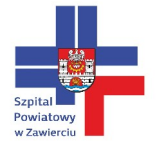

# Instrukcja obsługi Wyniki Badań Online

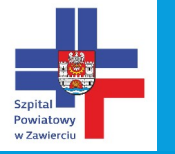

#### W laboratorium zostanie przekazany pacjentowi dokument:

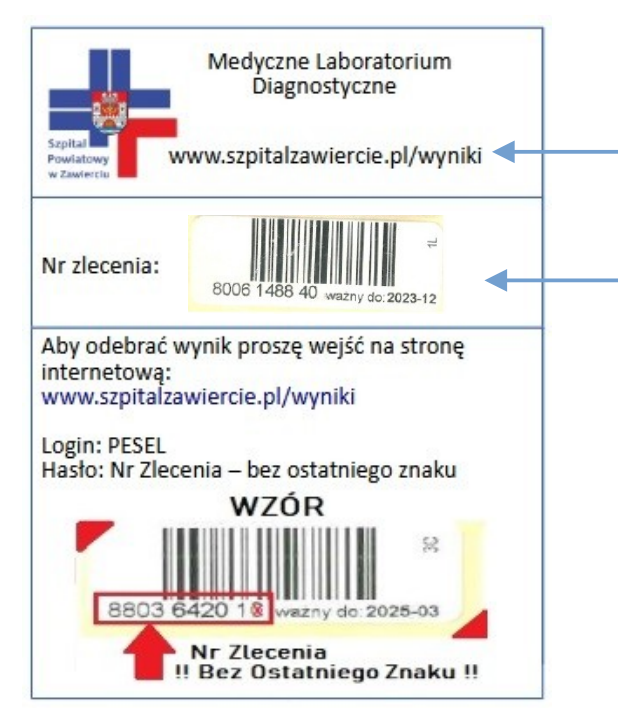

Strona na której można odebrać wynik badania (slajd nr 2)

Tutaj znajduje się naklejka z laboratorium z numerem zlecenia potrzebnym do odbioru wyniku badania

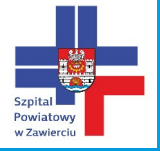

### Strona do odbioru wyników laboratoryjnych

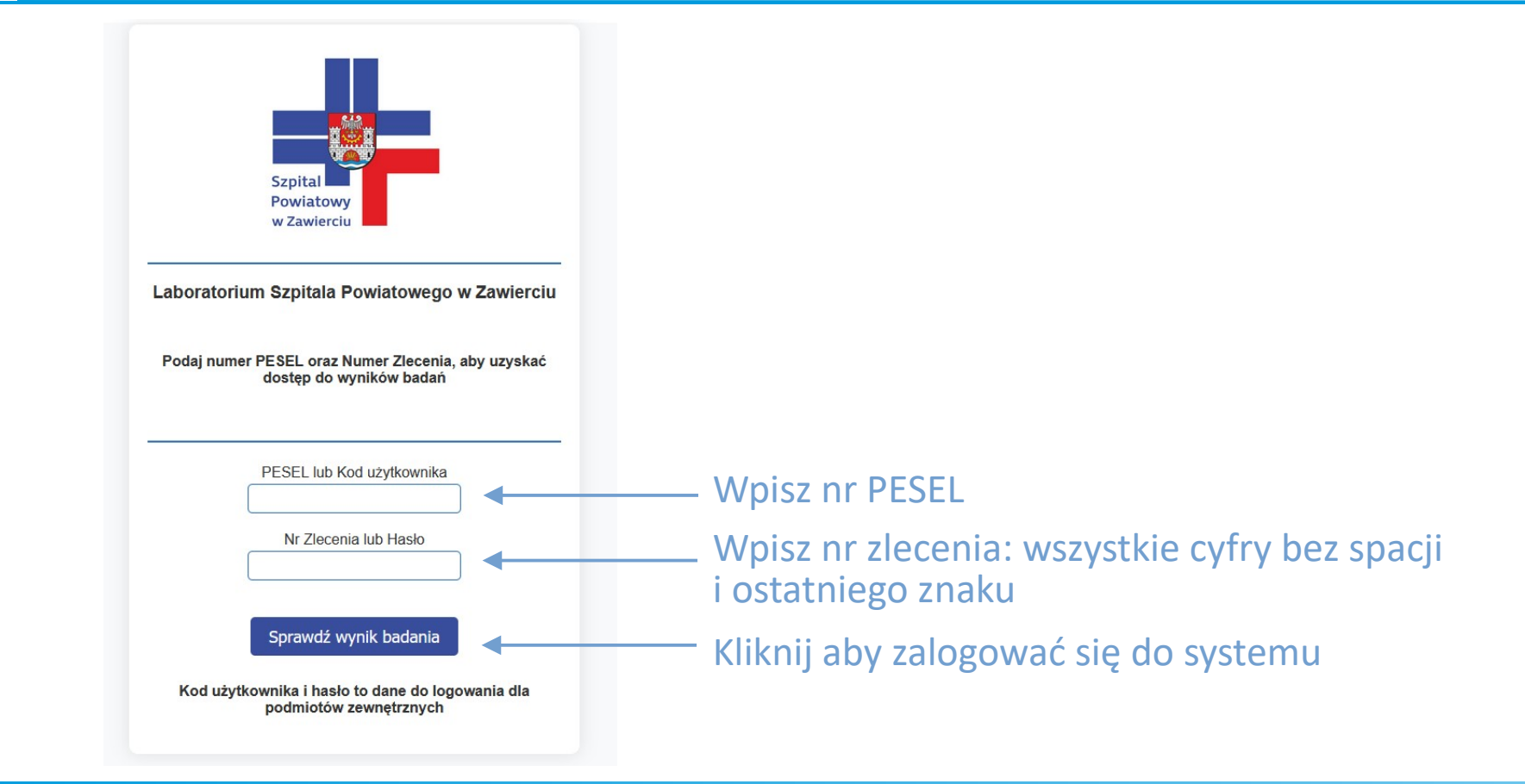

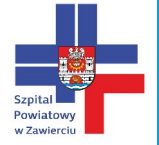

## Okno wyniku

#### Po zalogowaniu pojawi się następujące okno:

| L                                                              | aboratoryjny serwis internetowy - Lab2k |
|----------------------------------------------------------------|-----------------------------------------|
| - Witaj na naszym serwerze.                                    |                                         |
|                                                                |                                         |
| Wybierz jedną z możliwych opcji:                               |                                         |
| Dokument z wynikiem badania                                    |                                         |
| Wydruk wyniku badania - niepodpisany Aby zobaczyć wynik należy | kliknąć link                            |
| Wylogui                                                        |                                         |

Po kliknięciu , otworzy się okno z wynikiem badania które można wydrukować przyciskiem "Drukuj"

Po trzykrotnym wpisaniu błędnie nr Pesel bądź nr zlecenia możliwość logowania zostaje zablokowana na 15 minut. Zamknij okna przeglądarki i po 15 min spróbuj ponownie.